# (中国银行) 直开式电子投标保函办理操作流程

# 一、投标单位持 CA 证书登录系统,从系统内找到要参与的项目,进入项目下载 EGP 电子招标文件

投标单位用 CA 登录系统后,在功能菜单找到要参与的项目,如下图:

| <ul> <li>○ 合同管理</li> <li>◇</li> <li>○ 項目信息</li> <li>◇</li> <li>本参与項目</li> </ul> | 项目参与情况                   | (加速) (加速)<br>(加速)                                                                                                    | 子!<br>迎来到专属驾驶舱                                                                                                  |                                                                |
|---------------------------------------------------------------------------------|--------------------------|----------------------------------------------------------------------------------------------------|----------------------------------------------------------------------------------------------------|----------------------------------------------------------------|
| 我参与的项目                                                                          | 政府采购                     | #◇ 建设工程                                                                                                    |                                                                                                    | 产权交易                                                           |
| 4 会品管理<br>                                                                      |                          | <ul> <li>▲ 未下載</li> <li>○ 未交納</li> <li>○ 未交納</li> <li>○ 未交納</li> <li>○ 未交納</li> <li>○ 未交納</li> <li>○ 未交納</li> <li>○ 未交納</li> <li>○ 未交納</li> </ul> | ★ 未报告 0 ● 未交納 0<br>目、未签列 0                                                                                      | <ul> <li>★ 未报名</li> <li>0</li> <li>◆ 未交纳</li> <li>0</li> </ul> |
|                                                                                 | $\mathbf{X}$             | ▲ 末解密 0                                                                                                    |                                                                                                    |                                                                |
|                                                                                 | <b>刘</b> 律 矿权交易          | ✓ 医药采购                                                                                                    | 📮 交通                                                                                                    | ▲ 水利                                                           |
|                                                                                 | ★服名 0 ● 未交納 0            | 未下號 0 3 未投标 0                                                                                                    | ★ 未下號 0 ● 未交納 0                                                                                                 | ▲ 未下號 0 ● 未交纳 0                                                |
|                                                                                 | 未签到 0                    | ■ 未签到 0                                                                                                    | ▶ 未投标 0 ▶ 未按标 0                                                                                                 | 未投标 0 款未签到 0                                                   |
|                                                                                 |                          |                                                                                                    | ▲ 未解密 0                                                                                                    | ▲ 未解證 0                                                        |
|                                                                                 | 项目开评标情况                  |                                                                                                    |                                                                                                    |                                                                |
|                                                                                 | 开 ● 政府采购 0<br>标 ▲ 建立工程 0 |                                                                                                    | 读         集 用命性读利         0           判         日         中         0           中         日         中         0 |                                                                |
| (A) SELECTION                                                                   |                          |                                                                                                    |                                                                                                    |                                                                |

找到要参与的项目,点击'参与投标',如下图:

|                | *  | 保证金退还情况 全部 已退还                               | 未退还                                                 |                       |             |                                                          |                                       |                |        |
|----------------|----|----------------------------------------------|-----------------------------------------------------|-----------------------|-------------|----------------------------------------------------------|---------------------------------------|----------------|--------|
| ▲ 网上投稿<br>项目保息 |    | 项目列表                                         |                                                     |                       |             |                                                          |                                       |                | • 近日東市 |
| 未學与項目          |    | 【系统测试】土地测试2023010                            | 7-001-C 土矿交氟(组牌)                                    |                       |             |                                                          |                                       |                |        |
| 我参与的项目         |    | 項目编号 【系统测试】土地测试<br>20230107-001-C            | 开标时间 2023/01/07 21:07:00<br>报名截止时间 2023/01/07 21:28 | 联系电话<br>项目状态:已开标      | म्रोजन्म २  | 0-0-0-0<br>2音  挂牌  结果公:                                  | ○ 項目完成                                | 参与投标           |        |
| ♣ 会员管理         |    | 业务吴朋 土地交易                                    |                                                     |                       |             |                                                          |                                       |                |        |
| 🕘 sikuni       |    | PERMIT AN ADDRESS                            |                                                     |                       |             |                                                          |                                       |                |        |
|                |    | 【系统测试】10-5联通云测试                              | 公开留际                                                |                       |             |                                                          |                                       |                |        |
|                |    | 項目編号 CS1-1005002<br>业务关闭 工程建设                | 开锁时间 2022/11/29 12:00<br>报答概止时间 2022/11/29 12:00    | 联系电话<br>项目状态: 1790-04 | 0<br>項目受理 2 | 0<br>0<br>7<br>5<br>7<br>6<br>7<br>6<br>7<br>6<br>7<br>6 | 中标公示 项目完成                             | 拳与投标           |        |
|                |    | 【系统测试】工程公开项目测试:                              | 20221019-001-C 公开邮标                                 |                       |             |                                                          |                                       |                |        |
|                |    | 項目编号 20221019-001-C<br>业务类用 工程建设             | 开标时间 2022/10/22 20:00<br>报名截止时间 2022/10/22 20:00    | 联系电话<br>项目状态:项目组织中    | 項目受理 2      | 0 0 0 0 0 0 0 0 0 0 0 0 0 0 0 0 0 0 0                    | ○ ○ ○ ○ ○ ○ 中标公示 项目完成                 | 参与投版           |        |
|                |    | 【系统测试】政采竞谈2022092                            | 5-003 RPE:::/                                       |                       |             |                                                          |                                       |                |        |
|                |    | 項目編号 【系统测试】政采章读<br>20220925-003<br>业务类别 政府采购 | 开标时间 2022/09/25 15:00<br>报名截止时间 2022/09/30 14:13    | 联系电话<br>项目状态:已结果公告    | 项目受理 2      | 0 0 0<br>2告 开标 谈判                                        | ● ● ● ● ● ● ● ● ● ● ● ● ● ● ● ● ● ● ● | 季与投标           |        |
|                |    | 【系统测试】政采公开测试2022                             | 0925-002 公开部际                                       |                       |             |                                                          |                                       |                |        |
|                |    | 项目编号 20220925-002                            | 开杨时间 2022/09/25 15:30                               | 联系电话                  | 0           | 0 0 0                                                    | <b>—</b> —•                           | 参与投标           |        |
| (千) 添加快服力      | 25 | 周示1型系统 共系统                                   |                                                     |                       |             |                                                          |                                       | 御田1044 マーモービー1 | 5. 5   |

首先要进行下载 egp 版电子招标文件进行下载,如下图:

| 🖹 【系统测试】工程公开项目                                                      | 测试2022 | 21019-001-C |      |                                        |               |                                        | 医间隔                                      | 日列表         |
|---------------------------------------------------------------------|--------|-------------|------|----------------------------------------|---------------|----------------------------------------|------------------------------------------|-------------|
| <b>e</b> ~ ^                                                        | 招标文    | 文件下载及网上     | 投标   |                                        |               |                                        |                                          |             |
|                                                                     | 序号     | 标段名称        | 标段描述 | 下载时间                                   | 下载标书          | 递交时间                                   | 上传标书                                     |             |
| <ul> <li>交更公告</li> <li>3 招标文件获取申请 &gt;</li> </ul>                   | 1      | 第一际段        |      | 2022/10/19 13:23 至 2023/05/15<br>09:00 | 下载文件          | 2022/10/19 13:23 至 2023/05/15<br>09:00 | 该标段未绑定保证金或未成功<br>电子保函或未办理3A信用免差<br>允许上传! | )边理<br>8, 不 |
| <ul> <li>费用微纳说明</li> <li>费用微纳查询</li> <li>(10年)7月21日(10年)</li> </ul> | 2      | 第二标段        |      | 2022/10/19 13:23 至 2023/05/15<br>09:00 | 下载文件          | 2022/10/19 13:23 至 2023/05/15<br>09:00 | 该标段未绑定保证金或未成功<br>电子保函或未办理3A信用免遣<br>允许上传! | )功理<br>8, 不 |
| <ul> <li>保西办埋及保证董师定</li> <li>保证金退还情况</li> </ul>                     |        |             |      | 共2条                                    | i,此页1-2条 共1页, | 此页1/1 每页 6 > 条 首页                      | 上页下页尾页                                   | 转到          |
| • 未绑定退还申请                                                           |        |             |      |                                        |               |                                        |                                          |             |
| 文件下载及网上投标 >>                                                        |        |             |      |                                        |               |                                        |                                          |             |
| C 招标文件下载及网上投标                                                       |        |             |      |                                        |               |                                        |                                          |             |
| <ul> <li>○ 不见面开标大厅</li> <li>③ 质疑(景议)/投诉 ∨</li> </ul>                |        |             |      |                                        |               |                                        |                                          |             |
| <ul> <li>问题质询</li> </ul>                                            |        |             |      |                                        |               |                                        |                                          |             |
| • 标中质询回复                                                            |        |             |      |                                        |               |                                        |                                          |             |
| ● 投诉                                                                |        |             |      |                                        |               |                                        |                                          |             |
| 3 結果管理 (投)                                                          |        |             |      |                                        |               |                                        |                                          |             |
| • 结果公告                                                              |        |             |      |                                        |               |                                        |                                          |             |

点击'点我下载 EGP 招标文件',下载招标文件,如下图:

| • • •           | 第一标段    |        | 通知                                                                                           |
|-----------------|---------|--------|----------------------------------------------------------------------------------------------|
|                 |         | 标题     | 段名称: 【第一标段】                                                                                  |
| ● 变更公告          |         | 文作     | 件名称: 【【系统测试】工程公开项目测试20221019-001-C】                                                          |
| 13 招标文件获取申请 ~   |         | ¥٦     | 版文件: <mark>通貨下载[EGP版/招标文件]</mark><br>通常 <del>用云,工程COFGE公式,思为制作电子板投版文件使用,如:已标价工程量清单、投标路</del> |
| ● 妻用缴纳说明        |         | 其他所需下非 | 版明件: 人名相关下频期件                                                                                |
| ● 费用缴纳查询        | 已缴费标段情况 |        |                                                                                              |
| • 保國办理及保证金绑定    | 序号      | 标段名称   | 文件名称                                                                                         |
| • 保证金退还情况       | 1       | 第一标段   | 【【系統測试】工程公开项目测试20221019-001-C】                                                               |
| ● 未绑定退还申请       | 2       | 第二标段   | 【【系統期试】工程公开项目期试20221019-001-C】                                                               |
| 文件下载及网上投标 ~     |         |        |                                                                                              |
| • 招标文件下载及网上投标   |         |        |                                                                                              |
| • 不见面开标大厅       |         |        |                                                                                              |
| 6 质疑 (异议) /投诉 ~ |         |        |                                                                                              |
| • 问题质询          |         |        |                                                                                              |
| • 标中质询回复        |         |        |                                                                                              |
| ○ 投诉            |         |        |                                                                                              |
| □ 結果管理 (投) ∨    |         |        |                                                                                              |
| ○ 结果公告          |         |        |                                                                                              |

### 二、如何进行在线电子保函申请

在项目左侧功能列表,选择【保函办理及保证金绑定】节点,在参与该项目 对应的标段右侧,点击'保函办理'如下图:

|            | 【系统测试】工程            | 公开项目 | 测试202          | 21019-001-C                         |                                  |                  |                     |                      |                  |             |            | 返回项目列表                                   |
|------------|---------------------|------|----------------|-------------------------------------|----------------------------------|------------------|---------------------|----------------------|------------------|-------------|------------|------------------------------------------|
| 0          | 雪公告                 | ~ ^  | 保函<br>☆ Ⅲ<br>1 | <b> 力理及保证金绑</b><br>總提示:<br>,如您需要使用投 | <b>定</b><br>标保证金,请您先从【费用缴纳指南及    | 注意事项] 获取保证金缴纳账号, | 并进行单笔足颤转账。          | 然后通过【費用版             | [納查询] 环节查询       | 懷行反馈到账值息,早  | 明进行保证金绑定!  |                                          |
| P ₫        | 更公告                 |      |                | , 如论需要使用投                           | 你保密,读量按任白鲷所参与领政量接<br>项目 4 4      | 原本【保密分理】, 按照操作流程 | EV/MEEUP.           | demonstration of the | (All -b. Adv atm | TOLL M      | 29. (L.    | -1-1-1-1-1-1-1-1-1-1-1-1-1-1-1-1-1-1-1-1 |
| ◎招         | 际文件获取申请             | ~    | 序号             | 招标调写                                | 現日省称                             | 初期定当初5           | 开初时间                | 权遗科目                 | 閉定信息             | Fillerum    | 課作         | 又件下戦                                     |
| o 👼        | 用缴纳说明               |      | 1              | 20221019-<br>001-C                  | 【系统测试】工程公开项目测<br>试20221019-001-C | 第一标段             | 2023/05/15<br>09:00 | 投标保证金                | 未绑定确认;<br>保密:    |             | 保证金办理      |                                          |
|            | 用缴纳查询               | J.   | 2              | 20221019-<br>001-C                  | 【系統測试】工程公开项目测<br>试20221019-001-C | 第二标段             | 2023/05/15<br>09:00 | 投标保证金                | 未绑定确认;<br>保函:    |             | 保证金の理      |                                          |
| ● 保<br>● 保 | 國办理及保证金绑定<br>证金退还情况 |      |                |                                     |                                  |                  |                     | 共2条,                 | 此页1-2条 共1页       | ,此页1/1 — 9页 | 8 ~条 首页 上页 | 下页 尾页 转到                                 |
| <b>•</b> * | 鄉定退还申请              |      |                |                                     |                                  |                  |                     |                      |                  |             |            |                                          |
| 0 X        | 件下载及网上投标            | ~    |                |                                     |                                  |                  |                     |                      |                  |             |            |                                          |
| ●招         | 版文件下载及网上的           | 标    |                |                                     |                                  |                  |                     |                      |                  |             |            |                                          |
| <b>•</b> 不 | 见面开标大厅              |      |                |                                     |                                  |                  |                     |                      |                  |             |            |                                          |
| 0质         | 邏 (异议) /投诉          | ~    |                |                                     |                                  |                  |                     |                      |                  |             |            |                                          |
| <b>•</b> 🕫 | 蒙质询                 |      |                |                                     |                                  |                  |                     |                      |                  |             |            |                                          |
| • 标        | 中质询回复               |      |                |                                     |                                  |                  |                     |                      |                  |             |            |                                          |
| 9 投        | 浙                   |      |                |                                     |                                  |                  |                     |                      |                  |             |            |                                          |
| ◎结         | 課管理 (投)             | ~    |                |                                     |                                  |                  |                     |                      |                  |             |            |                                          |
| 0 結        | 课公告                 |      |                |                                     |                                  |                  |                     |                      |                  |             |            |                                          |
| • 结        | 课通知书                |      |                |                                     |                                  |                  |                     |                      |                  |             |            |                                          |

点击上图中'保证金办理'后,在打开页面选择'保函办理'跳转到金融服务保函平台选择 保函机构,如下图:

| ġ∣<br>¢ | 民通力理及保证金统定<br>· 温馨提示:<br>1. 如您需要使用胶标保证金。请您先从【费用缴纳指南及注意事项】获取保证金缴纳账号,并进行单笔足额转账,然后通过【费用缴纳查询】环节查询根 | 行反馈到财 | (信息,再进行保证金绑定! |      |
|---------|------------------------------------------------------------------------------------------------|-------|---------------|------|
| 序       | - 🗆 ×                                                                                          | 回执单   | 操作            |      |
|         | 请选择办理方式                                                                                        |       | 保证金办理         |      |
| i       |                                                                                                |       | 保证金办理         |      |
| ŀ       |                                                                                                | 北页1/1 | 每页8 > 条 首页 上页 | 下页 尾 |
|         | (保证金物定 办理保留 保留查询 线下保留                                                                          |       |               |      |
|         |                                                                                                |       |               |      |
|         |                                                                                                |       |               |      |
|         |                                                                                                |       |               |      |

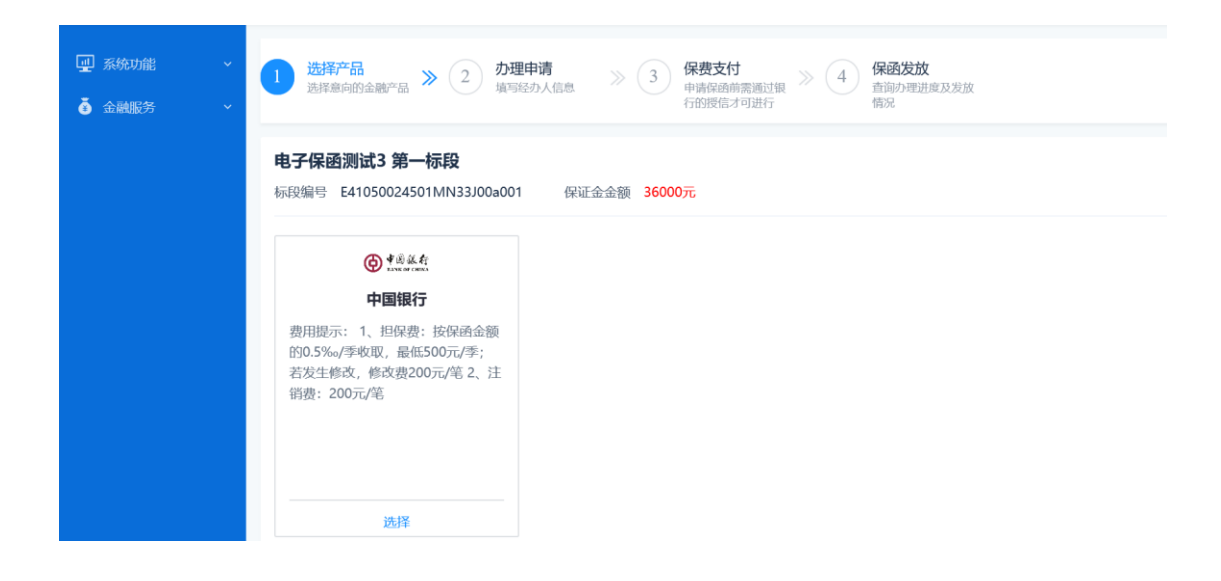

| <ul> <li></li></ul> | 选择产品     沙型     力理申请     > 3     保费支付     年時度商前業通过策     4     保函发放       造得意向的金融产品     >     3     中時度商前業通过策      4     精函发放 |
|---------------------|----------------------------------------------------------------------------------------------------|
|                     | <b>电子保函测试3 第一标段</b><br>标段编号 E41050024501MN33J00a001  保证金金额 <mark>36000元</mark> 保商产品 中国银行  费率 0.5%。                           |
|                     | *经办人姓名 填写经办人名称                                                                                                    |
|                     | *身份证号码 填写身份证号                                                                                                    |
|                     | * 联系电话 请输入联系电话                                                                                                    |
|                     |                                                                                                    |
|                     | 上一步  保存  提交申请  下一步                                                                                                    |

选择上图中'中国银行',点击确定,跳转到保函申请页面,如下图:

填写保函申请信息后【提交申请】等待中国银行后台审核。

#### 三、金融服务平台操作指导

如**首次**在线申请中国银行电子保函业务,请确保已在中国银行开立人民币结 算账户以及保证金账户,并与中国银行签订保函业务协议,如尚未开户,请持营 业执照等相关证件到中国银行滑县支行开户并签订保函业务协议。详询 0372-3198283。

直开式电子保函授信及担保费用详情请咨询 0372-3198283,费用由中国银 行收取。

时间提醒:中国银行直开式电子保函开具时间需 1-2 个工作日。

中国银行直开式电子保函新开户用户需 3-5 工作日。

#### 四、投标单位如何从交易系统查看下载电子保函保单及状态

投标企业在金融服务平台成功申请保函后,如果申请保函后,收到了短信提 醒"中国银行电子保函申请已经成功开立",投标人可登录交易平台系统,进入 已参与项目,在右侧功能列表点击【保函办理及保证金绑定】节点,执行【保函 查询】(重要!必须执行),即可同步已开具的中国银行电子保函信息,状态为已 确认绑定。

如需下载电子保函保单,保函查询中可进行下载投标电子保函,电子保函保

单格式为加密形式,投标人可根据项目需要附到电子投标文件中,如下图:

| 🖹 【系统测试】工程公开202                                                                                                    | [景苑園试] 工程公开20230306-001-C 定回项目为末                                                                                                    |                    |                              |      |                     |       |                   |          |                     |         |  |  |  |  |
|----------------------------------------------------------------------------------------------------|----------------------------------------------------------------------------------------------------|--------------------|------------------------------|------|---------------------|-------|-------------------|----------|---------------------|---------|--|--|--|--|
| 项目公告         · · · · · · · · · · · · · · · · · · ·                                                                              | 以目公告         I 保西が理及保证金期定           項目公告         ジ 温暖振示:           1, 加容需要使用取防保证金, 清空先从 (無用應納職先及注意案所有号,并进行伸発定影納稅,然底通过 (無用應納查兩) 环节查询模仿於透梦病信息,再进行保证金期度           投時保证金及保商办理         2, 加容需要使用取防保温、清面線代報与防容資源信息(偏用)增), 依照時代的超功增即可, |                    |                              |      |                     |       |                   |          |                     |         |  |  |  |  |
| <ul> <li>费用缴纳指南及注意事项</li> </ul>                                                                                                 | 序号                                                                                                    | 招标编号               | 项目名称                         | 标段名称 | 开标时间                | 收费科目  | 绑定信息              | 回执单      | 操作                  | 文件下载    |  |  |  |  |
| <ul> <li>费用激纳查询</li> </ul>                                                                                                    | 1                                                                                                    | 20230306-<br>001-C | 【系统测试】工程公开<br>20230306-001-C | 第一标段 | 2023/03/15<br>20:56 | 投标保证金 | 未绑定确认;<br>保函:正常履约 |          | 您已设置使用投标保函,已绑<br>定! | 保國文件    |  |  |  |  |
| ○ 保護办理及保证金绑定                                                                                                    | 2                                                                                                    | 20230306-<br>001-C | 【系统测试】工程公开<br>20230306-001-C | 第二标段 | 2023/03/15<br>20:56 | 投标保证金 | 未绑定确认;<br>保函:待确认  |          | 保证金の理               | 1       |  |  |  |  |
| • 保证金退还情况                                                                                                    |                                                                                                    |                    |                              |      |                     | 共2祭   | ,此页1-2条 共1页       | ,此页1/1 每 | 页8 《祭 首页 上页 下引      | 页 尾页 转到 |  |  |  |  |
| → 元帝和道思之世神神     ◆ 文件下報及列上投标     ◆     文件下報及列上投标     ◆     文件下報及列上投标     ◆     不见而开稿大厅     ◆     标中断询     ●     杨臻(所知)/均级诉     ◆ |                                                                                                    |                    |                              |      |                     |       |                   |          |                     |         |  |  |  |  |
| ○ 质疑(异议)<br>○ 投诉                                                                                                    |                                                                                                    |                    |                              |      |                     |       |                   |          |                     |         |  |  |  |  |
| <ul> <li>③ 项目中标结果 ∨</li> <li>○ 结果公告</li> </ul>                                                                                  |                                                                                                    |                    |                              |      |                     |       |                   |          |                     |         |  |  |  |  |
| ○ 結果通知书                                                                                                    |                                                                                                    |                    |                              |      |                     |       |                   |          |                     |         |  |  |  |  |

#### 4.1 保函撤销

项目结果公告发布后,将自动对项目已开具的电子保函提交保函撤销申 请,中国银行保函撤销成功后,投标企业将会收到"您提交的中国银行电子保 函撤销申请已经审批通过"后,可登录金融服务平台,在【我的保函】中查看 保函撤销状态。

| 🖳 系统功能 | • | 搜索条                                         | 件              |         |                              |           |                  |           |                  |       |              |
|--------|---|---------------------------------------------|----------------|---------|------------------------------|-----------|------------------|-----------|------------------|-------|--------------|
| o 金融服务 | > | 88 业务办理 88 投标人管理<br>• 保备办理 • 信息完善<br>• 我的保强 |                | 审核中     | 项目编号<br>审核中 审核通过 审核未通过 保费未支付 |           |                  | 招标人名称     |                  | 搜索    |              |
|        |   | 「休田勿友                                       |                |         |                              |           |                  |           |                  |       |              |
|        |   | 序号                                          | 项目编号           | 项目名称    |                              | 标用        | 设名称              | 招标人名称     | 开标时间             | 申请状态  | 操作           |
|        |   | 1                                           | 212333 电子保函测试2 |         | 第一标段                         |           | 标段               | 滑县桑村中心卫生院 | 2021/11/24 21:44 | 审核未通过 | 保函信息         |
|        |   | 2                                           | 123123123      | 电子保函测试3 |                              | 第二标段      |                  | 滑县高平镇牟家小学 | 2021/11/24 21:49 | 审核通过  | 保函信息<br>发票信息 |
|        |   | 3 123123123 电子保函测试3                         |                | 第一标段    |                              | 滑县高平镇牟家小学 | 2021/11/24 21:49 | 审核通过      | 保函信息<br>发票信息     |       |              |
|        |   |                                             |                |         |                              |           |                  |           |                  |       |              |

| 能   | ~ |
|-----|---|
| 融服务 | ~ |
|     |   |
|     |   |
|     |   |
|     |   |
|     |   |
|     |   |
|     |   |
|     |   |
|     |   |
|     |   |
|     |   |

#### 4.2 保函申请未通过

如果申请保函后,收到了短信提醒"中国银行电子保函申请审批未通过", 投标人需登录交易平台,选择【保函办理及保证金绑定】,通过【保函办理】跳 转金融服务平台,查看【我的保函】中未通过的保函申请,点击【保函信息】查 看未通过原因,在通过交易平台中的【保函办理】跳转完善信息后重新提交银行 审核,如下图所示。

|                      |                                  | <b>寻中心</b> 滑县公共资源金融服务                                        | 平台                                                                                                    | ② 2021-11-30 | 0 17:26:43                                         | Z = 7 <mark>0</mark> 3                                                                                                    |
|----------------------|----------------------------------|--------------------------------------------------------------|----------------------------------------------------------------------------------------------------|--------------|----------------------------------------------------|----------------------------------------------------------------------------------------------------|
| ♀ 系统功能 ~             | 待办任务                             |                                                              |                                                                                                    | 全部 6 项目      | 目 <sup>0</sup> 其他 <sup>6</sup> 更多 »                | 工作事项                                                                                                    |
| <b>о</b> ́ ф. андо У | 序号<br>1<br>2<br>3<br>4<br>5<br>6 | 任务名称<br>保證申请未通过<br>保證撤销通知<br>保證成功开立通知<br>保證成功开立通知<br>保證申请未通过 | 到沃时间         2021/11/30 17:23         2021/11/24 15:58         2021/11/24 15:58         2021/11/24 11:34         2021/11/24 11:24         2021/11/24 11:24         2021/11/24 09:55 | 发送人          | 操作<br>か理<br>か理<br>か理<br>の理<br>の理<br>の理<br>の理<br>の理 | <ul> <li>2021/11/30</li> <li>保西申请未通过</li> <li>2021/11/24</li> <li>保西撒街道西山</li> <li>保西撒街道东山</li> <li>保西成功开立通知</li> <li>保西成功开立通知</li> <li>保西成功开立通知</li> <li>保西南市清未通过</li> </ul> |

|          | ] 系统功能 | v | I. | 搜索条件                     | <b>#</b>  |                    |      |                                                     |             |              |           |                |       |              |              |
|----------|--------|---|----|--------------------------|-----------|--------------------|------|-----------------------------------------------------|-------------|--------------|-----------|----------------|-------|--------------|--------------|
| ā        | 金融服务   | > | 88 | 业务力1<br>保商力理<br>3800/200 | 里 8       | 29 投标人管理<br>9 信息完善 | 审核中  | 項<br>审核通过                                           | 间编号<br>审核未通 | <b>立 保</b> 妻 | 转天支付      | 招标人名称          |       |              | 搜索           |
|          |        |   | -  | はいない                     | <u>8</u>  |                    |      |                                                     |             |              |           |                |       |              |              |
|          |        |   |    | 序号                       | 项目编号      | 项目名称               |      | 核                                                   | 示段名称        |              | 招标人名称     | 开标时间           |       | 申请状态         | 操作           |
|          |        |   |    | 1                        | 212333    | 电子保函测试2            |      | 3                                                   | <b>第一标段</b> |              | 滑县桑村中心卫生院 | 2021/11/24     | 21:44 | 审核未通过        | 保函信息         |
|          |        |   |    | 2                        | 123123123 | 电子保函测试3            |      | ŝ                                                   | 育二标段        |              | 滑县高平镇牟家小学 | 2021/11/24     | 21:49 | 审核通过         | 保函信息<br>发票信息 |
|          |        |   |    | 3                        | 123123123 | 电子保函测试3            |      | \$                                                  | 第一标段        |              | 滑县高平镇牟家小学 | 2021/11/24     | 21:49 | 审核通过         | 保函信息<br>发票信息 |
|          |        |   |    |                          |           |                    |      |                                                     |             |              |           |                |       |              |              |
|          |        |   |    |                          |           |                    |      |                                                     |             |              |           |                |       |              |              |
| <u>u</u> | 系统功能   |   |    |                          |           |                    |      |                                                     |             |              |           |                |       |              |              |
| ā        | 金融服务   |   |    |                          |           |                    |      |                                                     |             |              | 项目        | 信息             |       |              |              |
|          |        |   |    |                          |           |                    |      |                                                     |             |              |           |                |       |              |              |
|          |        |   |    |                          |           |                    | 项目编号 | 212333                                              | 3           |              |           |                | 招标单位  | 滑县桑村中心]      | 卫生院          |
|          |        |   |    |                          |           |                    | 项目名称 | 电子保护                                                | 函测试2        |              |           |                | 代理机构  | 测试—代理机构      | 2            |
|          |        |   |    |                          |           |                    | 标段编号 | E41050                                              | 0024501MN   | 3100a001     |           |                | 申请金额  | 45678元       |              |
|          |        |   |    |                          |           |                    | 标段名称 | 第一标                                                 | 段           |              |           |                | 开标时间  | 2021/11/24 2 | 1:44         |
|          |        |   |    |                          |           |                    |      |                                                     |             |              |           |                |       |              |              |
|          |        |   |    |                          |           |                    |      |                                                     |             |              | 保函信息( 電   | <b>审核未通过</b> ) |       |              |              |
|          |        |   |    |                          |           |                    | 产品名称 | 中国银                                                 | ίī          |              |           |                | 保函费用  |              |              |
|          |        |   |    |                          |           |                    | 产品性质 | 投标保证                                                | 承           |              |           |                | 保函编号  |              |              |
|          |        |   |    |                          |           |                    | 出函机构 |                                                     |             |              |           |                | 保函查看  |              |              |
|          |        |   |    |                          |           |                    | 失效日期 | 2022/0                                              | 1/23 21:44  |              |           |                | 协议查看  |              |              |
|          |        |   |    |                          |           |                    | 备注   | 请持营业执照等相关证件到中国银行滑县支行开户<br>并签订保函业务协议。详询0372-3198283。 |             |              |           |                |       |              |              |
|          |        |   |    |                          |           |                    |      |                                                     |             |              |           |                |       |              |              |

# 五、发票开具

从交易系统跳转至金融服务平台,在【我的保函】中如果已经申请成功的 电子保函,点击【发票信息】查看发票开具指引。

| 🖳 系统功能 | ~ | 捜索条    | 件         |         |      |      |       |           |            |             |              |
|--------|---|--------|-----------|---------|------|------|-------|-----------|------------|-------------|--------------|
| 金融服务   | > | 器 业务办理 |           | 投标人管理   | 项目编号 |      |       | 招标人名称     |            |             | 搜索           |
|        |   | • 保丽力理 |           | 信息完善    | 审核中  | 审核通过 | 审核未通过 | 保费未支付     |            |             |              |
|        |   | • 我的保健 | 表         |         |      |      |       |           |            |             |              |
|        |   | 序号     | 项目编号      | 项目名称    |      | 标具   | 设名称   | 招标人名称     | 开标时间       | 申请状态        | 操作           |
|        |   | 1      | 212333    | 电子保函测试2 |      | 第一   | 一标段   | 滑县桑村中心卫生院 | 2021/11/24 | 21:44 审核未通过 | 保函信息         |
|        |   | 2      | 123123123 | 电子保函测试3 |      | 第二   | 二标段   | 滑县高平镇牟家小学 | 2021/11/24 | 21:49 审核通过  | 保函信息<br>发票信息 |
|        |   | 3      | 123123123 | 电子保函测试3 |      | 第一   | 一标段   | 滑县高平镇牟家小学 | 2021/11/24 | 21:49 审核通过  | 保函信息<br>发票信息 |
|        |   |        |           |         |      |      |       |           |            |             |              |

| 如您需要开立普通发票, | 请在电子保函撤销申请审批通过后, | 致电0372-3198283详询。 |  |
|-------------|------------------|-------------------|--|
|             | 返回               |                   |  |
|             |                  |                   |  |
|             |                  |                   |  |